## **MENGAMBIL FOTO SELFI BY GEOTAGGING**

1. Buka Playstore dan cari Foto Geotagging dan pilih "Kamera Peta GPS: Foto Geotag"

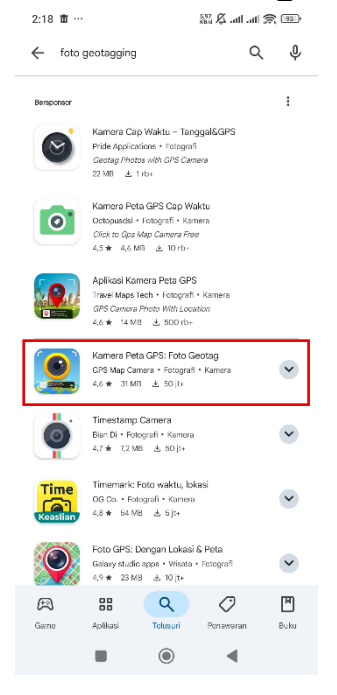

## **(21)** : ← Kamera Peta GPS: Foto Geotag ₿ Terinstal Uninstal Tersedia di perangkat lainnya ~ Bersponsor · Disarankan untuk Anda : Gotrade Indonesia - Saham AS Keuangan • Saham 4,6 ★ 81 MB 0 SU1 Travelio: Sewa Apartemen Rumah Rumah & Griyo + Properti ⊯ Terinstal 8

📾 🛱 atl atl 🕱 💷

¢

 $\rightarrow$ 

۳

3. Setelah terinstall klik "Buka"

2:18 💼 …

4. Jika sudah terbuka pilih Bahasa Indonesia dan Lanjut

EM 2 - Simulator Presiden Strategi \* Simulasi \* Pernerintahan \* Kasual 4,5 \* 186 MB

prime video

Tolusuri

۲

 $\bigcirc$ 

•

Ponawaran

Aplikasi lain untuk dicoba

Game Aplikasi Telusuri

Time

(a)

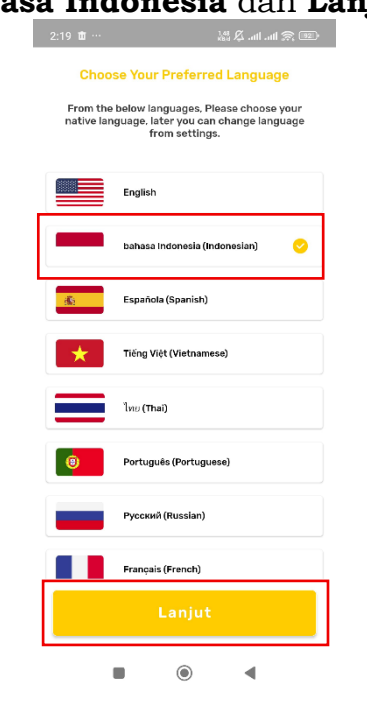

2. Install Aplikasinya

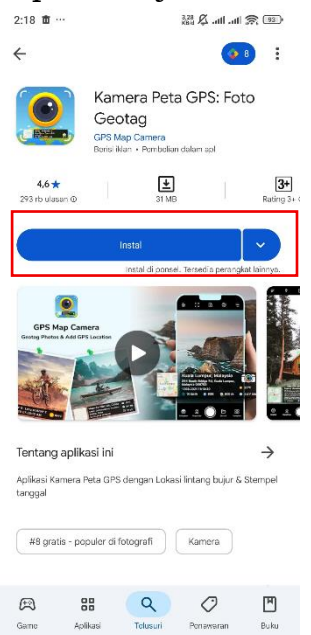

۲

◄

5. Setelah itu swipe ke kanan 2x

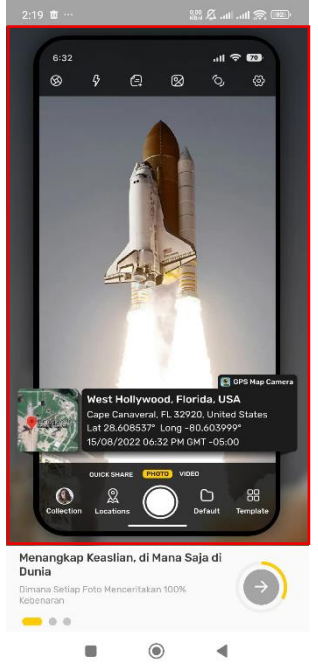

6. Tekan tombol Next

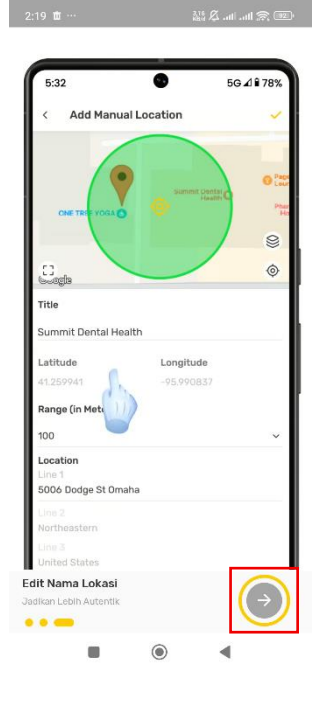

7. Jika ada permintaan perizinan aplikasi silahkan berikan semua aksesnya dan pilih **Lanjut** 

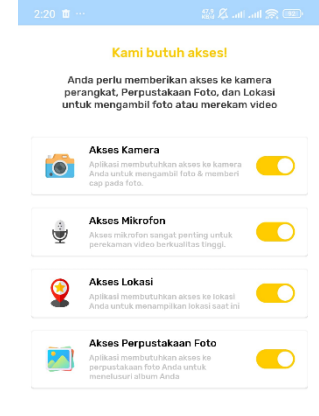

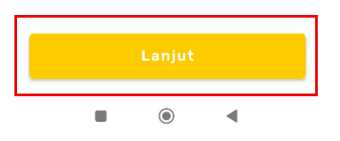

8. Masuk ke pengaturan dan ubah kualitas gambar menjadi rendah

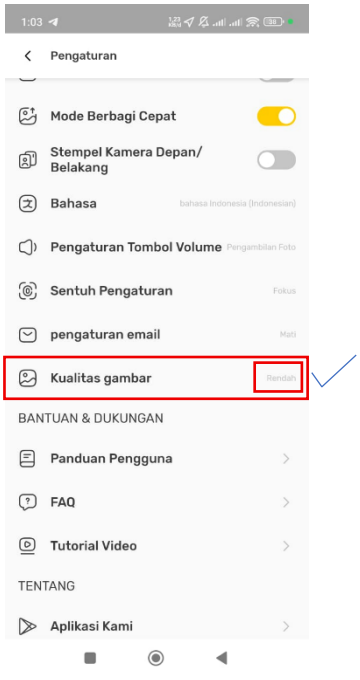

9. Lakunan selfi di depan rumah sampai rumah Calon Pendaftar terlihat

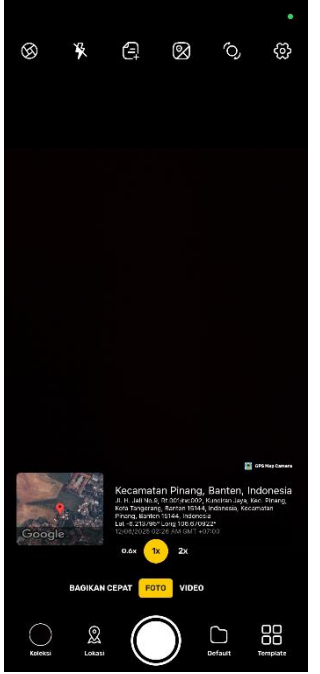

10. Upload hasil foto selfi pada form upload foto selfi yang ada pada website SPMB, Hasil foto selfi WAJIB di upload langsung tanpa dikirimkan ke WA / Whatsapp terlebih dahulu.